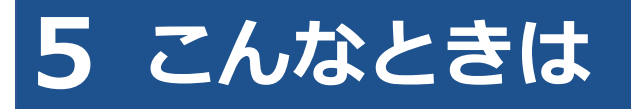

# 5.1 ログイン画面が表示されないとき

システムにアクセスしたときに、ログイン画面が表示されない場合は、トップページが表示されます。

その場合は、「OBD 検査結果参照システム - ログイン」を押すと、ログイン画面が表示されます。

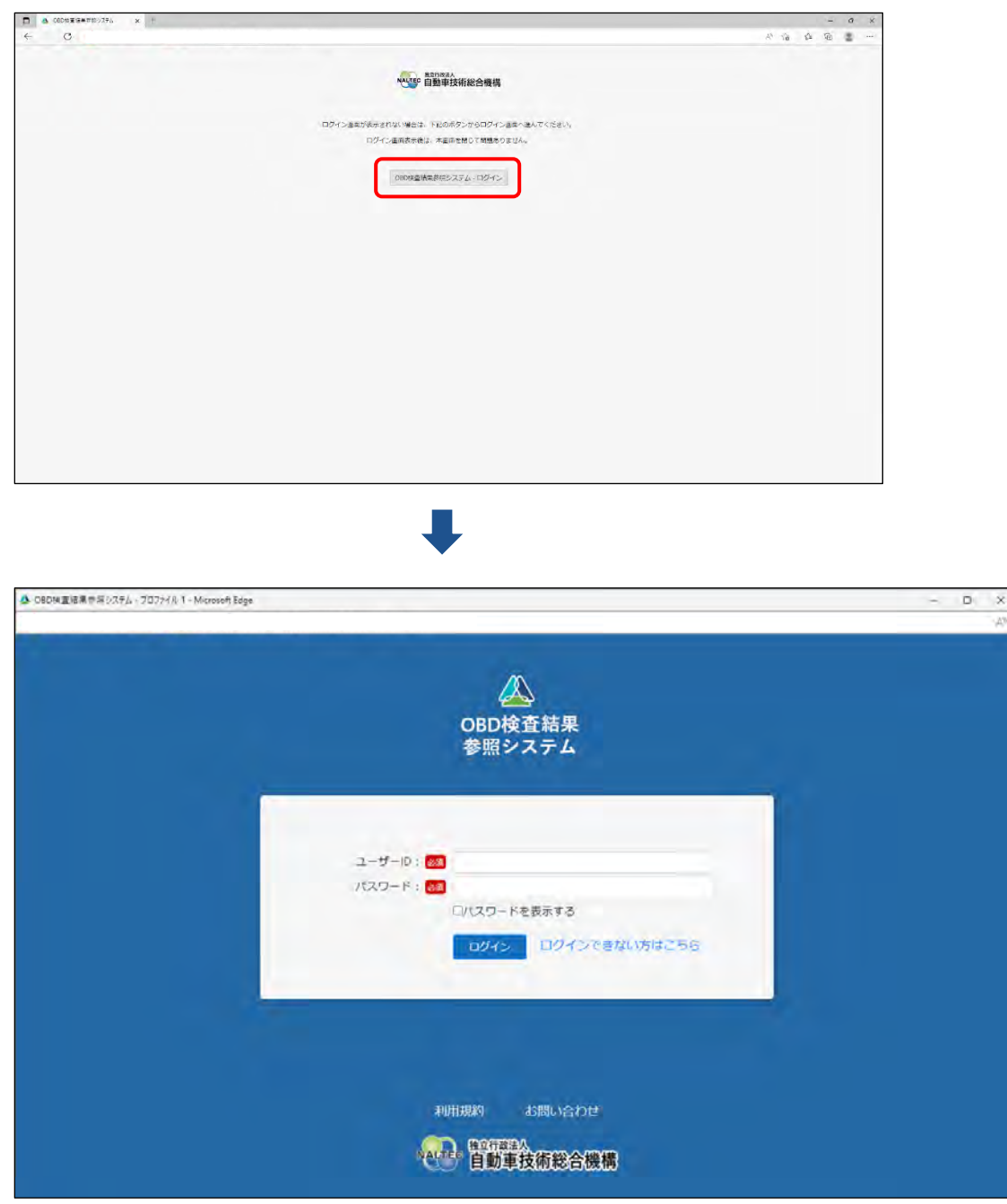

システムにアクセスしたときに、ログイン画面を自動表示したい場合は、Web ブラウザの設定でポップアップを許可してください。設定方法については、Web ブラウザのヘルプを参照してください。

# 5.2 ユーザーID またはパスワードを忘れたとき

ユーザーID またはパスワードを忘れたときは、管理責任者または統括管理責任者に連絡してください。 管理責任者は、利用者管理システムにより、利用者情報の確認や、パスワードのリセットが行えます。

#### 日ご注意

- ユーザーID、パスワードは、個人を特定する重要な情報です。他者との共有や他者への貸出 しを行わないでください。
- パスワード漏洩のリスクを減らすため、パスワードのメモを作成しないでください。また、
   使用する端末にパスワードを記憶させないでください。
- パスワード漏洩のおそれがある場合には、パスワードを変更してください。

## 5.3 パスワードを変更したいとき

事前に登録された利用者のパスワードを変更します。

ご注意

本システムのパスワードを変更すると、特定 DTC 照会アプリのパスワードも変更されます。

## 1. メニューの「パスワード変更」を押す

《パスワード変更》画面が表示されます。

| ▲ OBD検査結果参照システム - プロファイル 1 - 1 | ficrosoft Edge                                                                                                    | -     | 0  | ×              |
|--------------------------------|----------------------------------------------------------------------------------------------------|-------|----|----------------|
| ▲ OBD検査結果                      | バスワード変更                                                                                                    | 文字サイズ | 標準 | A <sup>®</sup> |
| 📥 参照システム                       |                                                                                                    |       |    |                |
| お知らせ                           | パスワード変更                                                                                                    |       |    | 1              |
| 検査対象型式検索                       | 現在のパスワードと新しく設定するパスワードを入力し、「変更」ボタンを押下してください。                                                                             |       |    |                |
| OBD検査結果参照                      | 現在のパスワード: 🙆                                                                                                    |       |    |                |
| 特定DTC照会アプリダウンロー<br>ド           | 新しいパスワード: 🕺 🔤 👘 新しいパスワード: 🚧                                                                                             |       |    |                |
| パスワード変更                        |                                                                                                    |       |    |                |
| FAQ(よくあるご質問)                   | ハスウード版とホワシー<br>以下の条件をすべて満足する必要があります。<br>・利用できる文字の種類は、半角英字、半角数字および半角記号(「-」、「」、「」、<br>「@」)の3種類で、少なくともこれらの文字が1文字ずつ含まれていること |       |    |                |
| お問い合わせ                         | ・8文字以上20文字以下であること<br>・ユーザーIDと同じではないこと                                                                                   |       |    |                |
| OBDモータース港支店<br>交通 ゆうき          |                                                                                                    |       |    |                |
| ログアウト                          |                                                                                                    |       |    |                |
| · 自動車技術総合機構                    |                                                                                                    | 3     | 変更 |                |

#### 2. パスワードを入力する

- 「現在のパスワード」に現在のパスワードを入力します。
- 「新しいパスワード」に新たに決めたパスワードを入力します。
- ③ 「新しいパスワード(確認)」に2で入力したパスワードと同じパスワードを入力します。

| パスワード変更 |                                                                                                    |
|---------|----------------------------------------------------------------------------------------------------|
|         | 設定するパスワードを入力し、「変更」ボタンを押下してください。                                                                                                    |
|         | 現在のパスワード: 20月 1 2 2                                                                                                    |
|         | 新しいパスワード(確認): 2010 3                                                                                                    |
|         | ※パスワード設定ポリシー <ul> <li>・利用できる文字は半角英字、半角数字、半角記号(「-」、「_」、「.」、「@」)で、これら3種類が含まれていること</li> <li>・8文字以上20文字以下であること</li> <li>・ユーザーIDと同じではないこと</li> </ul> |

#### こ注意

- パスワードは、以下の条件をすべて満たす必要があります。
  - 以下の3種類を、それぞれ1文字以上使用すること
    - 半角英字:A~Z、a~z 半角数字:0~9
    - 半角記号:「-」「\_」「.」「@」
      - 例)Abc@92\_i
  - 8文字以上 20文字以下で、ユーザーID と異なる文字列であること
  - 現在使用中のパスワードと異なる文字列であること
- 本システムのパスワードを変更すると、工員・検査員の場合は、特定 DTC 照会アプリのパスワードも変更されます。
   管理責任者・統括管理責任者の場合は、利用者管理システムのパスワードも変更されます。

交通 ゆうき

ALL: 自動車技術総合機構

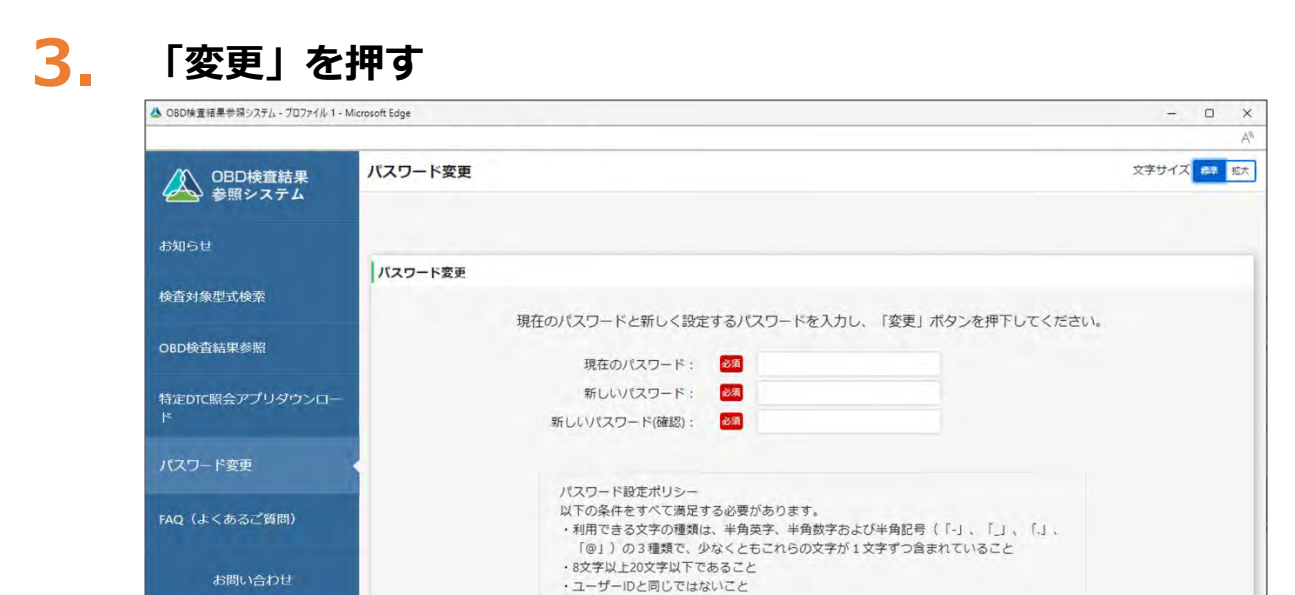

《パスワード変更完了》画面が表示されます。

| ▲ OBD検査結果参照システム - 職場 - Micr | soft Edge     | - 0 X     |
|-----------------------------|---------------|-----------|
|                             |               | A         |
| 08D検査結果<br>参照システム           | パスワード変更       | 文学サイズ 🛤 🖾 |
| お知らせ                        | パスワード変更発了     |           |
| 検査対象型式検索                    |               |           |
| OBD検査結果参照                   | バスワートを安美しました。 |           |

以上で、パスワードの変更の操作は完了です。次回からは、設定した新しいパスワードでログインしてくだ さい。

## 5.4 《セッション切断》画面が表示されたとき

本システムを一定時間操作しないと、自動的にシステムからログアウトし、《セッション切断》画面が表示 されます。この場合は、「ログイン画面へ」を押して、再度ログインを行ってください。

| ▲ OBD株面結果世界システム・プロファイル T - M | crosoft Edge          | - D X |
|------------------------------|-----------------------|-------|
|                              |                       | -A    |
|                              |                       |       |
|                              | $\Delta$              |       |
|                              | OBD检查結果               |       |
|                              | 参照システム                |       |
|                              |                       |       |
|                              | -                     |       |
|                              | セッション切断               |       |
|                              | ビッションの有効応用が切れています。    |       |
|                              | ログイン画面より海風ログインしてくだといい |       |
|                              |                       |       |
|                              |                       |       |
|                              |                       |       |
|                              |                       |       |
|                              |                       |       |
|                              |                       |       |
|                              |                       |       |
|                              |                       |       |
|                              |                       |       |
|                              | NALAES 自動車技術総合機構      |       |
|                              |                       |       |

ログイン方法については、 [1]「 ■本システムにログインする (2回目以降)」 (P.15) を参照してください。

# 5.5 クライアント証明書の有効期限が切れたとき

クライアント証明書には有効期限があります。クライアント証明書の有効期限が近付くと、「お知らせ」メ ニューで通知されます。有効期限のお知らせが通知された場合、クライアント証明書を更新してください。 クライアント証明書の更新は、有効期限内、有効期限切れ後のどちらでも可能です。

## **1.** デスクトップの「Soliton KeyManager」アイコンを実行する

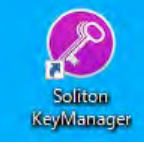

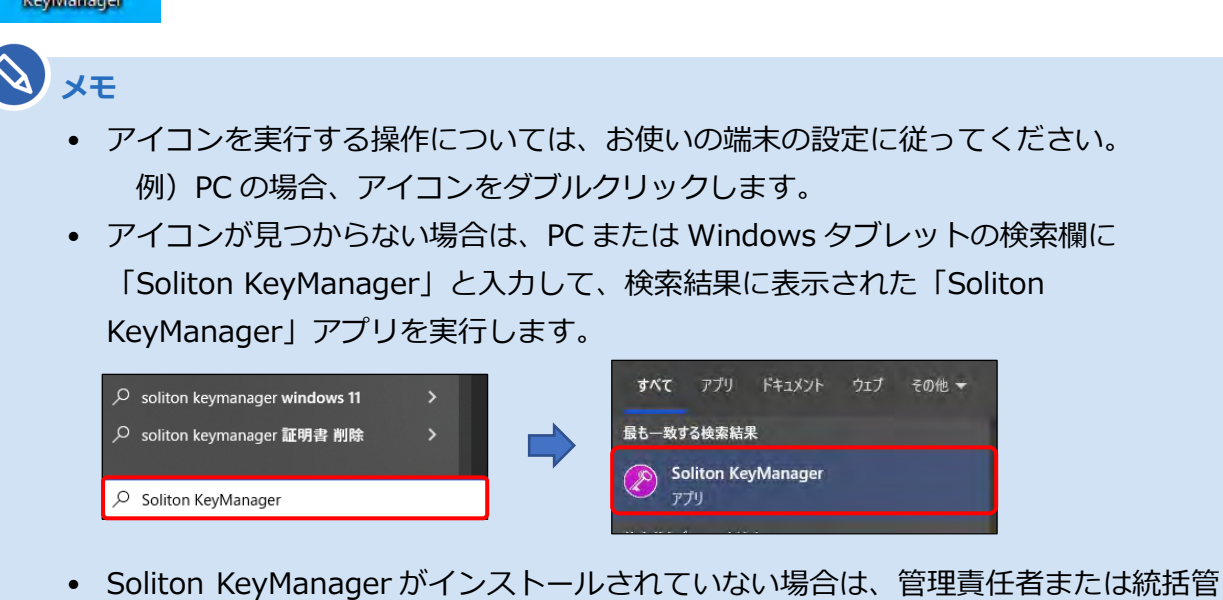

Soliton KeyManager が起動します。

理責任者に確認してください。

# 2. 「申請開始」を押す

| ۲                                           |                     |                                                                                                |
|---------------------------------------------|---------------------|------------------------------------------------------------------------------------------------|
| 項目を選択                                       |                     |                                                                                                |
| 簡単な設定を始めましょう。<br>右の項目を選択して<br>中美+ 55441 + → | Digital Gentifican. | ユーザー<br>827ca28df29896053d65b1971cab5860231019<br>コンピューター<br>アンマンM72990053d65b725554695472a15d |
| 中雨で開始します。<br>各種情報は上の<br>デイコンから見ることができます。    | 申請開始                | APID                                                                                           |
|                                             |                     |                                                                                                |

## 3. 更新する証明書の「申請」を押す

#### 【有効期限内の場合】

| n KeyManager |                                                  | ×  |
|--------------|--------------------------------------------------|----|
| <u></u>      | 格納先 ユンビューター<br>有効期限 2027/09/20<br>CN testuser001 | 申請 |
| 証明書を選択       |                                                  |    |
| パスワード        |                                                  |    |

#### 【有効期限切れの場合】

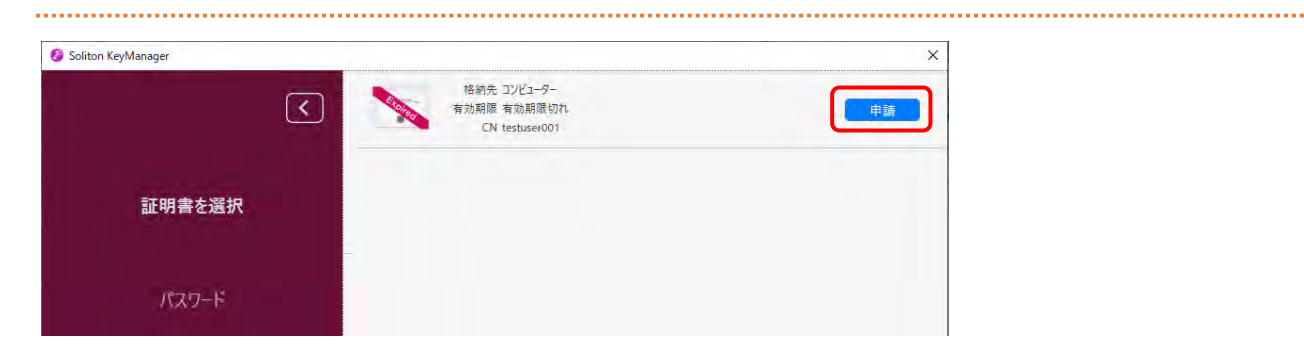

## 4. パスワードを入力し、「次へ」を押す

| Soliton KeyManager  |                       | × |
|---------------------|-----------------------|---|
| ホスト名・<br>HTTPSポート番号 | ユーザーID+パスワードを入力       |   |
| CA証明書ダウンロード         |                       |   |
| 証明書の格納先             |                       |   |
| ユーザーロ・パスワード         | ユーザーID<br>testuser001 |   |
| 通知先メールアドレス          |                       |   |
| 申請理由                |                       |   |
| 内容確認                |                       |   |
|                     | 戻る 次へ                 |   |
|                     |                       |   |

| 項目    | 内容                  |
|-------|---------------------|
| パスワード | パスワードはユーザーID と同じです。 |

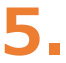

## 5. 「利用手続きを始める」を押す

| Ø Soliton KeyManager | ×          |
|----------------------|------------|
|                      |            |
|                      |            |
|                      | 承認が完了しました。 |
|                      |            |
|                      | •          |
|                      | 利用手続きを始める  |
|                      |            |
|                      |            |

## 6. ユーザーアカウント制御ダイアログが表示され、アプリ「NetAttest RA Client Admin Module(x86)」による変更の許可を求められた場合「は い」を押す

## 7. 手続き完了画面が表示されることを確認する

| 9 Soliting Kay Managar |                                               |   |
|------------------------|-----------------------------------------------|---|
|                        | 利用開始手続きが完了しまし                                 | t |
|                        | CN:testuser001<br>S/N:2115<br>有効期限:20.XX/XX/X | x |
|                        | HyJARB                                        | 1 |
|                        |                                               |   |

以上で、クライアント証明書の更新の操作は完了です。

# 5.6 型式検索結果と検査場での検査要否確認結果が 異なったとき

OBD 検査の要否は、型式の情報だけでなく、車両1台1台の細かい情報を踏まえて個別に決定するため、 一般的に OBD 検査の対象か否かを示す本システムの型式検索結果と異なるケースがあります。OBD 検査 または OBD 確認の実施は、特定 DTC 照会アプリの要否確認結果に従って行ってください。

## 5.7 特定 DTC 照会アプリをダウンロードする

特定 DTC 照会アプリをダウンロードします。ダウンロードした特定 DTC 照会アプリは、各事業場で使用する検査用スキャンツールの端末(Windows がインストールされた PC またはタブレット)に展開します。

## ■OBD 検査結果参照システムで特定 DTC 照会アプリをダウン ロードする

## **1.** メニューの「特定 DTC 照会アプリダウンロード」を押す

《特定 DTC 照会アプリダウンロード》画面が表示されます。

| OBD検査結果<br>参照システム                                                       | 特定DTC照会アプリダウンロード        |                              |             |                       | 文字                |
|-------------------------------------------------------------------------|-------------------------|------------------------------|-------------|-----------------------|-------------------|
| お知らせ                                                                    | 特定DTC照会アプリダウンロード        |                              |             |                       |                   |
| 検查対象型式検索                                                                | 対象製品のダウンロードボタンを押下してください | , i <sub>o</sub>             |             |                       |                   |
| OBD拾杏结里参照                                                               | 製品                      | バージョン                        | 更新日         | ファイルサイズ(MB)           | 操作                |
| COURTERN'S IN                                                           | 特定のTC照会アプリ              | 3.0.1                        | 2023/10/03  | 1                     | ダウンロード            |
|                                                                         |                         | TO AL DI CIMILA /            | >>C12/1     | 10 9 White 000000 500 | 1037318-2-2       |
|                                                                         | דעלעם                   | Dインストールがうまくいかない場合、 <u>OB</u> | D検査ボータルの「よく | ある質問(FAQ) インストール      |                   |
| パスワード変更                                                                 | סעיליש                  | Dインストールがうまくいかない場合、 <u>OB</u> | D検査ボータルの「よく | ある質問(FAQ) インストール      | <u>、製油」</u> もご覧く  |
| ・<br>バスワード変更<br>FAQ (よくあるご質問)                                           | סעי <del>ד</del> יזע    | Dインストールがうまくいかない場合、 👥         | D検査ポータルの「よく | ある質問(FAQ) インストール      | <u>、想達」</u> もご覧く  |
| ・<br>バスワード変更<br>FAQ (よくあるご質問)<br>お問い合わせ                                 | סעי <del>ליק</del>      | Dインストールがうまくいかない場合、 <u>08</u> | 0検査ボータルの「よく | ある質問になり、インストール        | <u>「思達」</u> もご覧く  |
| ・<br>バスワード変更<br>FAQ (よくあるご質問)<br>お問い合わせ<br>OBDモータース港                    | דעי <del>ל ק</del>      | ウインストールがうまくいかない場合、 08        | □検査ボータルの「よく | ある意味ら401 インストール       | <u>.釈達」</u> もご覧く  |
| ・<br>バスワード変更<br>FAQ (よくあるご質問)<br>お問い合わせ<br>OBDモータース港<br>交通 ゆうさ          | P7'94                   | ウインストールがうまくいかない場合、 👥         | 0時面ボータルの「よく | ある意味FAQL インストール       | <u>.思達」</u> もご覧く  |
| ・<br>パスワード変更<br>FAQ (よくあるご質問)<br>お問い合わせ<br>OBDモータース港<br>交通 ゆうき<br>ログアウト | PTud                    | ウインストールがうまくいかない場合、 08        | 0検査ボータルの「よく | ある意味(FAQ) インストール      | <u>.张祖</u> . もご覧く |

お使いの端末の WindowsOS が 32bit だった場合、「特定 DTC 照会アプリをインストールする端末が 32bit の方はこちら」を押し、以下からインストールしてください。

| 4                            |                                                                      | a contraction of the                       |               |                        |
|------------------------------|----------------------------------------------------------------------|--------------------------------------------|---------------|------------------------|
|                              | 特定DTC服会アプリダウンロード(32bit用)                                             |                                            |               |                        |
| バスワード変更<br>FAQ (よくあるご首問)     | 対象製品のダウンロードボタンを押下して<br>このパージョン(32bit用)は自動でアップラ<br>はOBD検査ポータルをご覧ください。 | こください。<br><sup>6</sup> ートできないため、ご自身でアップデー1 | 、する必要がありま     | ます。 アップデート方法が分からない     |
|                              | 4533                                                                 | バージョン                                      | 更新日           | ファイルサイズ(MB)            |
|                              | 特定の70年会アプリ(3268用)                                                    | 303                                        | 2023/10/03    | 1 90x0-F               |
|                              |                                                                      | アノリのインストールかっまくいかない場合、                      | 200 - 200 LAS | ADRIDHU - CANTAREL OCR |
| ORDモータース港<br>交通 ゆうき<br>ログアウト |                                                                      |                                            |               |                        |

 32bit 版の特定 DTC 照会アプリは自動でアップデートできないため、ご自身でアップデート する必要があります。アップデート方法については、 常常定 DTC 照会アプリ 操作マニュア ル』を参照してください。

# 2. 「ダウンロード」を押す

|                                                                        |                 |                 |                                         |             |                  | Q                                     |
|------------------------------------------------------------------------|-----------------|-----------------|-----------------------------------------|-------------|------------------|---------------------------------------|
| OBD検査結果<br>参照システム                                                      | 特定DTC照会アプリダウンロー | 4-              |                                         |             |                  | 文字サイズ                                 |
| 知らせ                                                                    | 特定DTC照会アプリダウ:   | <b>ンロード</b>     |                                         |             |                  | -                                     |
| 查対象型式検索                                                                | 対象製品のダウンロー      | ・ドボタンを押下してください。 |                                         |             |                  |                                       |
|                                                                        |                 | 製品              | バージョン                                   | 更新日         | ファイルサイズ(MB)      | 操作                                    |
| BD検査結果参照                                                               | 特定DTC照会アプリ      |                 | 3.0.1                                   | 2023/10/03  | 1                | ダウンロード                                |
|                                                                        |                 | רסטידיד         | ンストールがうまくいかない場合、 <u>OB</u>              | D検査ボータルの「よく | ある質問(FAQ) インストール | 製造」もご覧ください。                           |
| スワード変更<br>Q (よくあるご質問)                                                  |                 | דסטידי          | 104としていません                              | D検査ボータルの「よく | ある質問(FAQ) インストール | <u>朝達」</u> もご覧ください。                   |
| (スワード変更<br>Ng (よくあるご質問)<br>お問い合わせ                                      |                 | דסטלד           | 1912-01-08122                           | ロ検査ボータルの「よく | ある質問(FAQ) インストール | <u>いまし</u> もご覧ください。                   |
| :<br>(スワード変更<br>AQ (よくあるご質問)<br>お問い合わせ<br>OBDモータース港                    |                 | דסעידיד         | 1912-01-06122メンストールがうまくいかない場合、08        | □神道ボータルの「よく | ある質問(FAQ) インストール | 9900000000000000000000000000000000000 |
| :<br>(スワード変更<br>AQ (よくあるご質問)<br>お問い合わせ<br>OBDモータース港<br>又通 ゆうき          |                 | דסטדיד          | 1912-01-06122メンストールがうまくいかない場合、OE        | □検査ボータルの「よく | ある質問(FAQ) インストール | 999-10-102覧ください。                      |
| <<br>(スワード変更<br>AQ (よくあるご質問)<br>お問い合わせ<br>OBDモータース港<br>交通 ゆうき<br>ログアウト |                 | דסטלד           | りなどしていたな。<br>ンストールがうまくいかない場合、 <u>OB</u> | □検査ボータルの「よく | ある質問(FAQ) インストール | <u>いまし</u> もご覧ください。                   |

特定 DTC 照会アプリがダウンロードされます。

## ■ダウンロードした特定 DTC 照会アプリを検査用スキャンツー ルの端末に展開する

ダウンロードした特定 DTC 照会アプリを、検査用スキャンツールの端末(PC またはタブレット)にメールや USB メモリなどで展開します。

続いて、検査用スキャンツールの端末に特定 DTC 照会アプリのインストールを行う場合は、 🔤 『利用者管 理システム 操作マニュアル』 の「3.5 検査用スキャンツールの端末に特定 DTC 照会アプリをインストー ルする」 を参照してください。

#### ご注意

同一拠点で複数の端末を使用する場合は、クライアント証明書の追加発行の申請を行ってください。 詳細については、 『 『利用者管理システム 操作マニュアル』の「6.5 使用する機器を増やしたい とき」を参照してください。

## 5.8 検査結果を削除する

管理責任者は、所属する事業場の OBD 検査結果または OBD 確認結果を削除することができます。

#### シご注意

- 削除した検査結果は、本システム、特定 DTC 照会アプリで確認できなくなります。
- 復元機能はありません。真に必要がある以下のような場合のみ削除するようにしてください。
  - 誤った車両情報を入力して OBD 検査または OBD 確認を実施した場合
  - OBD 検査または OBD 確認実施後に、その事業場で点検整備を行わないこととなった場合

S XE

- OBD 検査をやり直す場合は、OBD 検査結果を削除する必要はありません。 そのまま、再度 OBD 検査を実施してください。
- 管理責任者のみ検査結果が削除できます。
   (統括管理責任者、検査員および工員は削除できません。)

## 1. 削除したい検査結果の条件を選択し、「検索」を押す

各入力項目についての詳細を確認する場合は、 🏹 「4.2 OBD 検査結果を検索する」を参照してください。

《OBD 検査結果参照》画面が表示されます。

| 快杀亲                                                                                                    | ŧ(#                                                                                                    |                                                        |                                                                                     |                              |                       |                                            |                                 |                                            |                                          |                                     |
|----------------------------------------------------------------------------------------------------|----------------------------------------------------------------------------------------------------|--------------------------------------------------------|-------------------------------------------------------------------------------------|------------------------------|-----------------------|--------------------------------------------|---------------------------------|--------------------------------------------|------------------------------------------|-------------------------------------|
|                                                                                                    |                                                                                                    | 検査/確認: 2 2 2 2                                         | <ul> <li>● すべて ○ 検査 ○ 確認</li> </ul>                                                 | -                            |                       |                                            |                                 |                                            |                                          |                                     |
|                                                                                                    |                                                                                                    | 判正日: 🥝 🚧                                               | 2024/01/30                                                                          |                              |                       |                                            |                                 |                                            |                                          |                                     |
|                                                                                                    | 自動車登録番号/車両                                                                                                    | i番号(下4桁): 🕜                                            |                                                                                     | (7                           | 完全一致)                 |                                            |                                 |                                            |                                          |                                     |
|                                                                                                    |                                                                                                    | 車台番号: 🕜                                                |                                                                                     | (7                           | 完全一致)                 |                                            |                                 |                                            |                                          |                                     |
| 検索結                                                                                                    | 課                                                                                                    |                                                        | K < 1 2 3 4 5 >                                                                     | я                            |                       |                                            | £                               | 1038件中の 1                                  | ~5件を表示                                   | <b>ましてい</b>                         |
| 検索結<br>検査<br>確認                                                                                                    | <b>结果</b><br>判定日時                                                                                                    | 自動車登録番号<br>/車両番号(下4桁)                                  | K く 1 2 3 4 5 ><br>単台最号                                                             | 対検査結果                        | MIL                   | 掛力.<br>レディネス                               | 全<br>ス<br>通信                    | 1038件中の 1<br>特定DTC                         | ~ 5 件を表示<br>安全<br>特定DTC                  | ましてい<br>操作                          |
| 検索結<br>検査<br>確認<br>検査                                                                                                    | <b>1</b> 果<br>判定日時<br>2024/7/10 10:50                                                                                                    | 自動車登録描号<br>/車両番号(下446)<br>1234                         | K K 1 2 3 4 5 )<br>車台番号<br>ABC-1234567                                              | )<br><b>検査結果</b><br>適合       | MIL                   | 掛力:<br>レディネス<br>適合                         | 全<br>ス<br>通信<br>成立              | 1038件中の 1<br>特定DTC<br>連合                   | ~ 5 件を表示<br>安全<br>特定DTC<br>遠合            | <b>ましてい</b> :<br>操作<br>詳細           |
| <b>検索</b> 結<br><b>検査</b><br>確認<br>検査<br>検査                                                                                  | ま<br>判定日時<br>2024/7/10 10:50<br>2024/7/10 10:50                                                                                               | 自動車登録碼号<br>/車両銀号(下4桁)<br>1234<br>1235                  | K く 1 2 3 4 5 )<br>単台選号<br>ABC-1234567<br>DEF-2345678                               | 기<br><b>検査結果</b><br>適合<br>適合 | MIL<br>ON<br>ON       | 掛ガ<br>レディネス<br>適合<br>適合                    | 全<br>ス<br>通信<br>成立<br>成立        | 1038件中の 1<br>特定DTC<br>連合<br>適合             | ~5 件を表示<br>安全<br>特定DTC<br>遠合<br>適合       | ましてい。<br>操作<br>詳細                   |
| <b>検索</b> 結<br>検査<br>確認<br>検査<br>検査<br>検査<br>変<br>検査<br>検査<br>変<br>検査<br>検査<br>検査<br>検査<br>検査<br>検査<br>検査<br>検査<br>検査<br>検査 | NCC           NCC           2024/7/10           2024/7/10           2024/7/10           10:50           2024/7/10           10:50             | 自動車登録碼号<br>(/申商鑽号(下4桁))<br>1234<br>1235<br>1236        | k く 1 2 3 4 5 )<br>単台番号<br>ABC-1234567<br>DEF-2345678<br>GHI-3456789                | 기<br>検査結果<br>適合<br>適合        | MIL<br>ON<br>ON<br>ON | 掛力、<br>レディネス<br>適合<br>適合<br>適合             | 全<br>通信<br>成立<br>成立             | 1038件中の 1<br>特定DTC<br>連合<br>通合<br>連合       | ~ 5 件を表示<br>安全<br>特定DTC<br>遠合<br>遺合      | Rしてい<br>操作<br>評価<br>評価<br>評価        |
| <b>検索</b> 線<br>後確認<br>検査<br>検査<br>検査<br>検査                                                                                  | N2CEH           2024/7/10         10:50           2024/7/10         10:50           2024/7/10         10:50           2024/7/10         10:50 | 自動車登録碼号<br>//申請借号(下4份)<br>1234<br>1235<br>1236<br>1237 | k く 1 2 3 4 5 )<br>中台電号<br>ABC-1234567<br>DEF-2345678<br>GHI-3456789<br>JKL-5678901 | 기<br>検査結果<br>適合<br>適合<br>適合  | MIL<br>ON<br>ON<br>ON | 勝力:<br>レディネス<br>適合<br>適合<br>適合<br>適合<br>適合 | 全<br>通信<br>成立<br>成立<br>成立<br>成立 | 1038件中の 1<br>特定DTC<br>連合<br>適合<br>適合<br>適合 | ~5 件を表示<br>安全<br>特定DTC<br>遠合<br>適合<br>適合 | Rしてい:<br>操作<br>評相<br>評相<br>評相<br>評相 |

2.

#### 《OBD 検査結果参照》画面で、削除したい検査の「詳細」を押す

| 検査 | 11-2-Clat       | 自動車登録番号    | 市公账口        | 经高结期        |     | 排力。   | z    |       | 安全    | 10 //- |
|----|-----------------|------------|-------------|-------------|-----|-------|------|-------|-------|--------|
| 確認 | TACLIN          | /車両番号(下4桁) | *0#5        | DK III HR # | MIL | レディネス | 通信   | 特定DTC | 特定DTC | INTE   |
| 検査 | 2024/7/10 10:50 | 1234       | ABC-1234567 | 適合          | ON  | 適合    | 成立   | 運合    | 還合    | 詳細     |
| 検査 | 2024/7/10 10:50 | 1235       | DEF-2345678 | 適合          | ON  | 適合    | 成立   | 適合    | 通合    | (#HB   |
| 検査 | 2024/7/10 10:50 | 1236       | GHI-3456789 | 適合          | ON  | 適合    | 成立   | 運合    | 運合    | 8#10   |
| 検査 | 2024/7/10 10:50 | 1237       | JKL-5678901 | 適合          | ON  | 適合    | 5亿37 | 適合    | 過合    | 1215   |

OBD 検査結果の詳細や特定 DTC の情報などが表示されます。

## 3. 「削除」を押す

| OBD検査結果<br>参照システム | OBD検査結果参照  |              |             |       |        |                |                    | Ż         | 学サイズ |
|-------------------|------------|--------------|-------------|-------|--------|----------------|--------------------|-----------|------|
| お知らせ              | OBD検査結果詳細  |              |             |       |        |                |                    |           | -    |
| 查対象型式検索           |            | 検査/確認 🕜      | 検査          |       |        | 判定日時           | 2024/7/10 10:50:00 |           | i    |
| DBD検査結果参照         | 自動車登録番号    | /車両番号(下4桁) 🕜 | 1234        |       |        | 重台番号           | ABC-1234567        |           |      |
|                   |            | 型式           | KATASHIKI_A |       | 2      | 閉区分番号          | 0000               |           | - 1  |
| ま定DTC照会アプリダウンロー   |            | 燃料の種類        | ガソリン        |       |        | 実施場所           | 事業場A               |           |      |
|                   |            | 工員/検査員       | 検査可_工員A     |       |        |                |                    |           |      |
| (スワード変更           |            |              |             |       |        |                |                    |           |      |
|                   | 判定結果 🕜     |              |             |       |        |                |                    |           |      |
| AQ(よくあるご質問)       |            |              | 拂ガス         |       | (J-OBD | またはWLTP-OB     | D) 🕏               | 12        |      |
|                   | 検査結果       | 電圧           | MIL         | レディネス | 通信     | 特定DTC          | 通信                 | 特定DTC     |      |
| お問い合わせ            | 1075710    | 0            | 0           | ×     | 0      | 0              | ×                  | 0         |      |
| OBDモータース港支店       | (7旦ikim    | 0.0V         | OFF         | 不適合   | 成立     | 通合             | 不成立                | 通合        |      |
| 交通 ゆうき            | 特定DTC @ 0件 | ŧ            |             |       |        |                |                    |           |      |
| ログアウト             | 区分         |              | ECU         | 3称等   |        | 3-14           |                    | 名称        |      |
|                   | 展る         |              |             |       | 創除     | <b>) )</b> 163 | #PDF:出力 ⑦          | 結果詳細CSV出力 | 0    |

### 4. 検査結果を削除する理由を入力し、「確認」を押す

| OBD検査結果<br>参照システム | OBD検查結果削除           |             |        |                    | 文字サイズ 😅 |
|-------------------|---------------------|-------------|--------|--------------------|---------|
| PMIC H            | 削除の理由を入力のうえ、確認ボタンを押 | す下してください。   |        |                    |         |
| DAID C            | OBD検查結果削除           |             |        |                    |         |
| 贫奋対象型式検索          | 検査/確認               | 検査          | 判定日時   | 2024/7/10 10:50:00 |         |
| BD検査結果参照          | 自動車登録番号/車両番号(下4桁)   | 1234        | 車台番号   | ABC-1234567        |         |
|                   | 九型                  | KATASHIKI_A | 類別区分番号 | 0000               |         |
| 定DTC照会アプリダウンロー    | 燃料の種類               | ガソリン        | 実施場所   | 事業場A               |         |
|                   | 工員/検査員              | 検査可_工員 A    |        |                    |         |
| スワード変更            | 削除理由: 📷             | おおおのため。     |        |                    |         |
| Q(よくあるご質問)        |                     |             |        |                    |         |
| お問い合わせ            |                     |             |        |                    |         |
| OBDモータース港支店       |                     |             |        |                    |         |
| 交通 ゆうき            |                     |             |        |                    |         |
| ログアウト             |                     |             |        |                    |         |
|                   | 戻る                  |             |        |                    | 確認      |

「車両受付誤りのため」などの検査結果削除理由を入力します。

## 5. 入力した内容を確認し、「実行」を押す

| OBD検査結果<br>参照システム     | OBD検査結果削除           |                                |                                  |                          | 文字サイズ 🖙 |
|-----------------------|---------------------|--------------------------------|----------------------------------|--------------------------|---------|
| 2011年14               | 対象の車両、判定日時および入力内容に関 | <b> </b> 違いがないことを確認のうえ、実       | 行ボタンを押下してください。                   |                          |         |
|                       | OBD検宣結果削除確認         |                                |                                  |                          |         |
| 查対象型式検索               | 検査/確認               | 検査                             | 判定日時                             | 2024/7/10 10:50:00       |         |
| iD検査結果参照              | 自動車登録番号/車両番号(下4桁)   | 1234                           | 車台番号                             | ABC-1234567              |         |
|                       | 型式                  | KATASHIKI_A                    | 類別区分番号                           | 0000                     |         |
| 定DTC照会アプリダウンロー        | 燃料の種類               | ガソリン                           | 実施場所                             | 事業場 A                    |         |
|                       | 工員/検査員              | 検管可_工員 A                       |                                  |                          |         |
| スワード変更                | 削除理由:               | XXXXのため。                       |                                  |                          |         |
| Q(よくあるご質問)            |                     |                                |                                  |                          |         |
| お問い合わせ                |                     | ※復元ボタンはありません。<br>なお、OBD検査/確認をや | 削除すべき記録かを十分に確認<br>り直す場合は、過去の結果を削 | なしてください。<br>除する必要はありません。 |         |
| OBDモータース港支店<br>交通 ゆうき |                     |                                |                                  |                          |         |
| ログアウト                 |                     |                                |                                  |                          |         |
|                       | 戻る                  |                                |                                  |                          | 我行      |

《OBD 検査結果削除完了》画面が表示されます。

# メモ 誤っている場合は、左下の「戻る」を押し、手順 4 に戻って申請内容を修正してください。

| 6 OED映査結果参照システム - 販売 - Microsoft Edge |                                                                                                    | - 0         |
|---------------------------------------|----------------------------------------------------------------------------------------------------|-------------|
| OBD検査結果<br>参照システム                     | OBD検查結果削除                                                                                                    | 文字サイズ === 西 |
| お知らせ                                  | OBD検査結果剤除が完了しました。                                                                                                    |             |
| 食食对象型式検索                              | OBD検査結果前除完了                                                                                                    |             |
| OBD検査結果参照                             |                                                                                                    |             |
| 特定DTC照会アプリダウンロー<br>ド                  |                                                                                                    |             |
| (スワード変更                               |                                                                                                    |             |
| AQ (よくあるご質問)                          |                                                                                                    |             |
| お問い合わせ                                |                                                                                                    |             |
| OBDモータース港支店<br>交通 ゆうき                 |                                                                                                    |             |
| ログアウト                                 |                                                                                                    |             |
| 100<br>日期東技術総合機構                      | - <u></u> <u></u> <u></u> <u></u> <u></u> <u></u> <u></u> <u></u> <u></u> <u></u> <u></u> <u></u> <u></u> <u></u> <u></u> <u></u> <u></u> <u></u> <u></u> |             |

#### 以上で、検査結果を削除する操作は完了です。